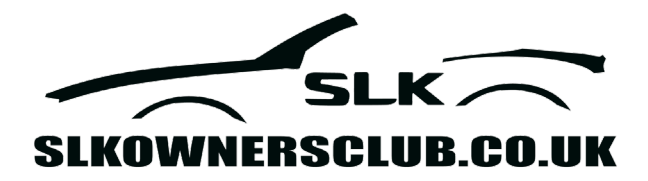

- 1. Go To the Events page and locate Season Opener Gaydon
- 2. Click on View Event
- **3.** Read the text and then at the bottom of the page at the side of **BREAKFAST** Choose your option "**Attending or Not Attending**"
- 4. Select the number of tickets you want (Tickets are per person)
- 5. Click Book (do not pay with Gpay or Apple Pay, at this stage)
- 6. On the next page review your order and if correct click "Proceed to checkout"
- 7. On the checkout page enter your billing details. Then scroll down to attendee details
- 8. Here you will see Attendee 1, Attendee 2 details. You need to complete these for all attending.
- 9. On the right hand side of the screen, you can now add your card details to pay or pay by GPay or Apple Pay
- 10. Once you click place order you will receive 2 x emails
- 11. The first will be the receipt for the payment. The second is your ticket containing the QR code which you will need on the day.
- 12. We look forward to seeing you at Gaydon.